## Packaging your PowerPoint Slides

When saving a final copy of your PPT files to a thumb drive, we recommend using the "Export" function to "Package Presentation for CD" – or in this case package it for a thumb drive. This tool ensures that any linked or embedded items, fonts, etc. are placed on the drive and are properly embedded linked. It also includes a link to a run-time version of PowerPoint in case it is ever needed. The resulting packages are much more reliable when run on an unfamiliar computer.

First, find the "file" menu on your version of PPT. It might be in a slightly different place on your system.

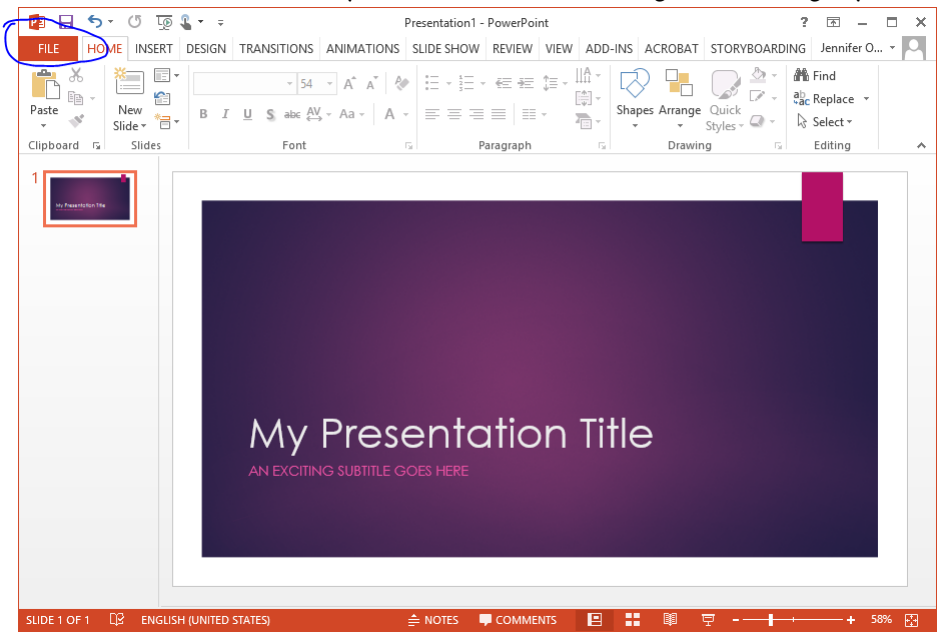

Then, instead of clicking "save", or "save as", look for the option to export, and then choose "Package Presentation for CD"

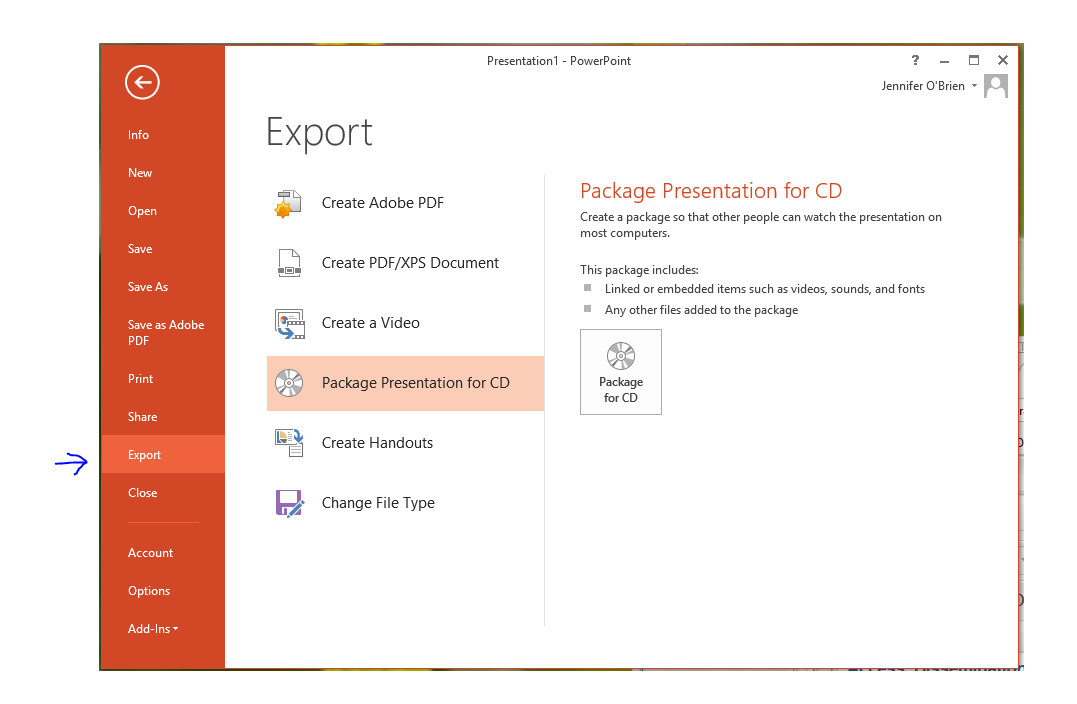

## Find the options menu

| 📔 🔒 🖘 🖑 🗔 🌡 🖛 🕫                    | Presentation 1 - PowerPoint ? 🖪 🗕 🗖 🗙                                                                                                    |
|------------------------------------|----------------------------------------------------------------------------------------------------|
| FILE HOME INSERT DESIGN            | TRANSITIONS ANIMATIONS SLIDE SHOW REVIEW VIEW ADD-INS ACROBAT STORYBOARDING Jennifer O                                                                                                    |
| Paste Sides                        | $\begin{array}{c c c c c c c c c c c c c c c c c c c $                                                                                                    |
|                                    |                                                                                                    |
|                                    | Copy a set of presentation to a folder on your computer or to a CD.  Name the CD: PresentationCD  Files to be copied  Presentation1.pptx  Add  Remove  Options  Copy to Eolder  Copy to Eolder  Copy to CD  Close  Close |
| SLIDE 1 OF 1 ENGLISH (UNITED STATE | s) 🚖 notes 🗬 comments 🔛 👪 🕸 👳 - ── + 58% 🖸                                                                                                    |

Make sure that the check boxes to include linked files and embedded TrueType fonts are checked. Check "inspect presentation for inappropriate or private information" if you have concerns about this. There's no need to add a password to your presentation, but if you do add one, don't forget what it is!

| 👔 🔒 🕤 🕐 🗔 🖁 🗸 🕫                                                                                                    | Presentation1 - PowerPoint ? 📧 🗕 🗖 🗙                                                                                  |  |  |  |
|----------------------------------------------------------------------------------------------------|----------------------------------------------------------------------------------------------------|--|--|--|
| FILE HOME INSERT DESIGN                                                                                                    | TRANSITIONS ANIMATIONS SLIDE SHOW REVIEW VIEW ADD-INS ACROBAT STORYBOARDING Jennifer O                                |  |  |  |
| Paste V<br>Clinboard To Slides                                                                                                    | $\begin{array}{c c c c c c c c c c c c c c c c c c c $                                                                |  |  |  |
| Package for CD     ?       Options     ?       Include these files     These files will not display in the Files to be copied list)       Include these files     Include these files       These files will not display in the Files to be copied list)     Include these files       Include these files     Include these files       Include these files     Include these files to be copied list)       Include these files     Include these files       Password to gene ach presentation:     Password to gene files       Password to gene ach presentation: |                                                                                                    |  |  |  |
|                                                                                                    | Copy to <u>copy to <u>cu</u> <u>copy to <u>cu</u> <u>copy to <u>cu</u> <u>copy to <u>cu</u> <u>cu</u></u></u></u></u> |  |  |  |
| SLIDE 1 OF 1 ENGLISH (UNITED STATE                                                                                                    | S) ≜ NOTES ♥ COMMENTS 🖳 📰 🗐 🤤 + 58% 🕃                                                                                 |  |  |  |

Then, choose "Copy to Folder"

| 😰 🖶 🖘 🖉 👿 🖕 🕫                      | Presentation 1 - PowerPoint ? 📧 🗕 🗖 🗙                                                  |
|------------------------------------|----------------------------------------------------------------------------------------|
| FILE HOME INSERT DESIGN            | TRANSITIONS ANIMATIONS SLIDE SHOW REVIEW VIEW ADD-INS ACROBAT STORYBOARDING Jennifer O |
| Paste V<br>V<br>V                  | $\begin{array}{c c c c c c c c c c c c c c c c c c c $                                 |
| Clipboard 🕞 Slides                 | Font 🔂 Paragraph 🖓 Drawing 🖓 Editing A                                                 |
|                                    | Package for CD ? ×                                                                     |
|                                    | Name the CD: PresentationCD                                                            |
|                                    | Files to be copied                                                                     |
|                                    | Presentation1.pptx                                                                     |
|                                    | Add       Bemove       Options                                                         |
|                                    | Copy to <u>C</u> opy to <u>C</u> D <u>Close</u>                                        |
|                                    | CIER TO ADD SUBILIL                                                                    |
|                                    |                                                                                        |
|                                    |                                                                                        |
| SLIDE 1 OF 1 ENGLISH (UNITED STATE | S) 🚖 NOTES 📮 COMMENTS 🔛 📰 💷 🐺++ 58% 🖸                                                  |

We recommend creating a new folder to hold the entire package – it will contain the power point and any associated files. Give the folder a unique, easy to identify, and compact name. (**hint:** you are not the only one who has named their PowePoint presentation "Conference 2019 Presentation.") We recommend using **YearMonthSurnameInitial** (eg. 2019MaySmithM)

| e |                                         | Copy to Folder                                        | ? ×            |  |  |
|---|-----------------------------------------|-------------------------------------------------------|----------------|--|--|
| 1 | Copy files to a<br>Folder <u>n</u> ame: | new folder with a name and location<br>PresentationCD | n you specify. |  |  |
|   | Location:                               | C:\Users\jobrien\Documents\                           | <u>B</u> rowse |  |  |
|   | ✓ Open folder when complete             |                                                       |                |  |  |
|   |                                         | ОК                                                    | Cancel         |  |  |

Confirm that you really do want to copy all the linked files to your computer. This will include any files that might be on company servers.

|                                                                                                    |                               | Microsoft PowerPoint | × |
|----------------------------------------------------------------------------------------------------|-------------------------------|----------------------|---|
| You chose to package all linked files in your presentation, so PowerPoint will copy the linked files to your computer. You should include linked files in your package only if you trust the sc<br>Do you want to include linked files in your package? |                               |                      |   |
|                                                                                                    | Was this information helpful? | Yes No Cancel        |   |
|                                                                                                    |                               |                      |   |

After you click yes, a package will be created and placed in the location you specified above. It will contain the PowerPoint presentation with all of the fonts and graphics embedded. Put the entire folder on your USB thumb drive